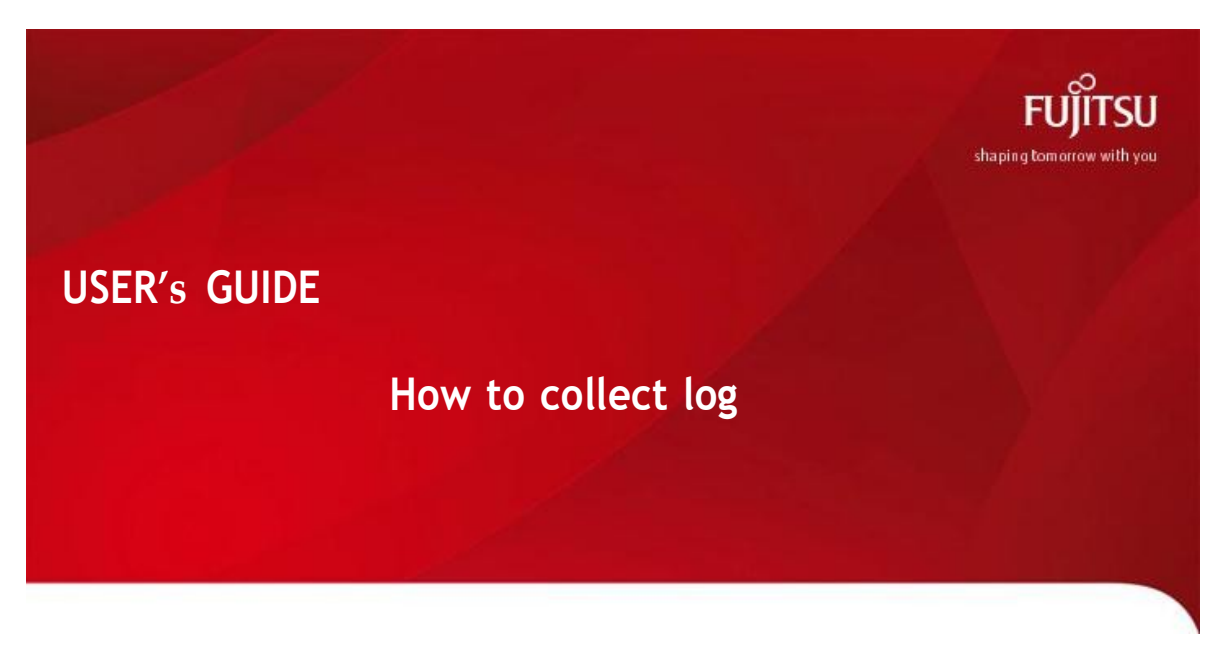

For Eternus DX/AF Series S3 above

| Author             | : System Maintenance                                          |
|--------------------|---------------------------------------------------------------|
| Adapted            | :                                                             |
| Reference Document | : Eternus WEB GUI – User's Guide (Setting) / P2X0-1270-03ENZ0 |

### Contents

| 1. | Login          | 2 |
|----|----------------|---|
| 2. | Collect Log    | 3 |
| 3. | Logout         | 4 |
| 4. | Send the Log   | 5 |
| 5. | List Of Change | 6 |

## 1. Login

| n to Eterni                                                                                                    | us WEB GUI                                                                                                    |                                |                                                                                                    |                                                                                                    |  |  |  |  |
|----------------------------------------------------------------------------------------------------|----------------------------------------------------------------------------------------------------|--------------------------------|----------------------------------------------------------------------------------------------------|----------------------------------------------------------------------------------------------------|--|--|--|--|
| Open Web b                                                                                                    | rowser (Firefox /                                                                                                    | Internet Explore               | r)                                                                                                    |                                                                                                    |  |  |  |  |
|                                                                                                    | (                                                                                                    |                                | ,                                                                                                    |                                                                                                    |  |  |  |  |
| http://fin                                                                                                    | addross storage                                                                                                    | 1                              |                                                                                                    |                                                                                                    |  |  |  |  |
| <u>nttp://[ip_a</u>                                                                                                    | address_storage                                                                                                    | ]                              |                                                                                                    |                                                                                                    |  |  |  |  |
|                                                                                                    |                                                                                                    |                                |                                                                                                    |                                                                                                    |  |  |  |  |
| default infor                                                                                                    | rmation                                                                                                    |                                |                                                                                                    |                                                                                                    |  |  |  |  |
| - Port                                                                                                    | · IP Address Defa                                                                                                    |                                | (DY200 Series) EST (DY500/D                                                                                                    | X600 Series)                                                                                                    |  |  |  |  |
|                                                                                                    | IF AUGIESS Dela                                                                                                    |                                | / DA200 Series), 1 51 (DA5007 D                                                                                                    | XUUU Jeiles)                                                                                                    |  |  |  |  |
| - IP Address Default: 192.168.1.1                                                                                                    |                                                                                                    |                                |                                                                                                    |                                                                                                    |  |  |  |  |
| - User                                                                                                    | · / Password Defa                                                                                                    | ult : root / root              |                                                                                                    |                                                                                                    |  |  |  |  |
|                                                                                                    |                                                                                                    |                                |                                                                                                    |                                                                                                    |  |  |  |  |
|                                                                                                    | ETERNUS +                                                                                                    |                                |                                                                                                    |                                                                                                    |  |  |  |  |
| *                                                                                                    | @ 192.168.1.1                                                                                                    |                                | v C 🛛 🛛 r Google                                                                                                    | ▶☆自∔食♥ ☰                                                                                                    |  |  |  |  |
|                                                                                                    |                                                                                                    |                                |                                                                                                    |                                                                                                    |  |  |  |  |
|                                                                                                    |                                                                                                    |                                |                                                                                                    |                                                                                                    |  |  |  |  |
|                                                                                                    |                                                                                                    |                                | FUITSU                                                                                                    |                                                                                                    |  |  |  |  |
|                                                                                                    |                                                                                                    |                                | Tojiiso                                                                                                    |                                                                                                    |  |  |  |  |
|                                                                                                    |                                                                                                    | FUJITSU Storage                |                                                                                                    |                                                                                                    |  |  |  |  |
|                                                                                                    |                                                                                                    | ETERNUS DASUU SS               |                                                                                                    |                                                                                                    |  |  |  |  |
|                                                                                                    |                                                                                                    | NAME - Seral No. 46214210      | 19                                                                                                    |                                                                                                    |  |  |  |  |
|                                                                                                    |                                                                                                    | User ID                        | Password                                                                                                    |                                                                                                    |  |  |  |  |
|                                                                                                    |                                                                                                    | root                           |                                                                                                    |                                                                                                    |  |  |  |  |
|                                                                                                    |                                                                                                    |                                | Logia Hala Ontion >>                                                                                                    |                                                                                                    |  |  |  |  |
|                                                                                                    |                                                                                                    |                                | Login Help Option >>                                                                                                    |                                                                                                    |  |  |  |  |
| Login Help Option >>                                                                                                    |                                                                                                    |                                |                                                                                                    |                                                                                                    |  |  |  |  |
|                                                                                                    |                                                                                                    | Copyright 2013 FUJITSU LIMITED |                                                                                                    |                                                                                                    |  |  |  |  |
| - 1                                                                                                    |                                                                                                    | Copyright 2013 FUJITSU LIMITED |                                                                                                    |                                                                                                    |  |  |  |  |
|                                                                                                    |                                                                                                    | Copyright 2013 FUUITSU LIMITED |                                                                                                    |                                                                                                    |  |  |  |  |
|                                                                                                    |                                                                                                    | Copyright 2013 FUJITSU LIMITED |                                                                                                    |                                                                                                    |  |  |  |  |
|                                                                                                    |                                                                                                    | Copyright 2013 FUUTED LIMITED  |                                                                                                    |                                                                                                    |  |  |  |  |
|                                                                                                    |                                                                                                    | Conyright 2013 FUUTSU LIMTED   |                                                                                                    |                                                                                                    |  |  |  |  |
| After succes                                                                                                    | sful login, the h                                                                                                    | Cooperat 2013 PUUTSU LIMTED    | own like below                                                                                                    |                                                                                                    |  |  |  |  |
| After succes                                                                                                    | sful login, the ho                                                                                                    | Cooperat 2013 PUUTSU LIMTED    | own like below                                                                                                    |                                                                                                    |  |  |  |  |
| After succes                                                                                                    | sful login, the he                                                                                                    | Coppign 2013 FUUTSU LIMTED     | own like below                                                                                                    | P ☆ 自 未 余 ¥ 三                                                                                                    |  |  |  |  |
| After succes                                                                                                    | sful login, the he                                                                                                    | Coppign 2013 FUUTEU LIMTED     | own like below                                                                                                    | P☆@ ♣ ★ ♥ Ξ<br>UserID:root Lossed rufrou                                                                                                    |  |  |  |  |
| After succes                                                                                                    | sful login, the ho<br>+<br>19 <sup>terped</sup> TJucQH4KgOKQWKweedd.Berg<br>Name : Model ET5038AU-4621421011                                                                                                    | Coppign 2013 FUUTED LIMITED    | own like below                                                                                                    | P & A A A A A A A A A A A A A A A A A A                                                                                                    |  |  |  |  |
| After succes                                                                                                    | sful login, the ho<br>+<br>1p?rspd=T1urQHqKgOKQWKwoodd.8ccp<br>Name: Model ET503SAU-4621421012<br>00 Group: Thin Provisioning Advance                                                                                                    | Coppign 2013 FUUTED LIMTED     | own like below                                                                                                    | P & Auto Refresh OFF                                                                                                    |  |  |  |  |
| After succes                                                                                                    | ssful login, the ho<br>+<br>1p?rspid=T3urQ4u9KgOKQ0WKusod4.8cq<br>Name : Model ET503&AU-4821421012<br>DD Greep : Thin Provisioning Advance                                                                                                    | Coppign 2013 FUUTED LIMTED     | own like below                                                                                                    | P & Auto Refresh OFF •                                                                                                    |  |  |  |  |
| After succes                                                                                                    | Stall login, the ho<br>transformed and the second and the second and  | Coppign 2013 FUUTEU LIMTED     | System                                                                                                    | UserID: root Locost Rufrau<br>Auto Refrach OFF •                                                                                                    |  |  |  |  |
| After succes                                                                                                    | ssful login, the ho<br>+<br>spTepdeTiseQ4qKgQKQWKucod4.8cc<br>Name   Model ET503SAL-482142101<br>D Group   Thin Provisioning   Advance<br>guration is set to factory default.<br>setwork:                                                                                                    | Coppign 2013 FUUTEU LIMTED     | System RAID Group RAID Group Count System RAID Group Count System RAID Group C                                                                                                    | Auto Refresh OFF -                                                                                                    |  |  |  |  |
| After succes                                                                                                    | ssful login, the ho<br>+<br>spTepdeTiseQ4qKgQKQWKucod4.8cc<br>Name Uoder ET503SAL-482142101<br>D Group Thin Provisioning Advance<br>guration is set to factory default.<br>setwork:<br>Modules                                                                                                    | Coppignt 2013 FULITEU LIMITED  | System RAID Group RAID Group Count: Volume Count Table Liped Characte                                                                                                    | Auto Refresh OFF •                                                                                                    |  |  |  |  |
| After succes                                                                                                    | ssful login, the ho<br>+<br>splepterid TiusQ4uKgQKQWWucod4.8cc<br>Name   Model ET503SAU-482142101<br>D Group   Thin Provisioning   Advance<br>guration is set to factory default.<br>etwork:<br>  Modeles<br>46.<br>-                                                                                                    | Coppign 2313 FUUTEU LIMTED     | System  RAID Group RAID Group RAID Group Count Volume Count Total Used Capacity: Total Free Capacity: Total Free C                                                                                                    | P the P the S =<br>User ID : root Lossed rufinsu<br>Auto Refreets OFF •<br>000 MB<br>0.00 MB                                                                                                    |  |  |  |  |
| After succes                                                                                                    | ssful login, the ho<br>+<br>spTepdeTiseQ4u85g0KQ0WVacod4.8cm<br>Name   Model ET503SAU-482142101<br>D Group   Thin Provisioning   Advance<br>guration is set to factory default.<br>etwork:<br>  Modeles<br>48.<br>0<br>0                                                                                                    | Coppignt 2013 FULITEU LIMITED  | System  RAID Group RAID Group RAID Group Count Volume Count Volume Count Total Used Capacity: Total Capacity: Total Capacity:                                                                                                    | P the P the |  |  |  |  |
| After success                                                                                                    | ssful login, the ho<br>+<br>sp?spid=T3usQ4u85g0KQ0WVucod4L8cc<br>Name   Model ET503SAU-482142101<br>D Group   Thin Provisioning   Advance<br>guration is set to factory default,<br>retwork:<br>  Modeles<br>48.<br>0<br>0<br>0                                                                                                    | Coppign 2013 FULITEU LIMITED   | System<br>RAID Group:<br>RAID Group:<br>RAID Group:<br>RAID Group:<br>Volume Count:<br>Volume Count:<br>Total Used Capacity:<br>Total Used Capacity:<br>Total Capacity:<br>Total Capacit | Auto Refresh OFF •<br>0<br>0<br>0<br>0<br>0<br>0<br>0<br>0<br>0<br>0<br>0<br>0<br>0                                                                                                    |  |  |  |  |
| After success                                                                                                    | ssful login, the ho<br>+<br>sproper TauqueSignor Querry<br>Name   Nodel ET5038AU-4821421012<br>Di Group   Thin Provisioning   Advance<br>guration is setto factory default,<br>tetwork*.<br>Nodelies<br>45<br>0<br>0<br>0<br>0<br>0<br>0<br>0<br>0<br>0<br>0<br>0<br>0<br>0                                                                                                    | Coppign 2013 FUUTEU LIMTED     | System          RAID Group         RAID Group         Pail Group Count         Volume Count         Total Used Capacity:         Total Used Capacity:         Total Used Capacity:         Total Gagacity:         Total Gagacity:         Total Gagacity:         Sinap Data Pool                                                                                                    |                                                                                                    |  |  |  |  |
| After success                                                                                                    | ssful login, the ho<br>+<br>IpTrgid=T2uQH4%gOKQWWuodd.8cq<br>Name: Model ET503SAU-4621421012<br>D0 Group: Thin Provisioning Advance<br>guration is setto factory default.<br>teteront:<br>Modules.<br>46.<br>0<br>0<br>0<br>0<br>0<br>0<br>0<br>0<br>0<br>0<br>0<br>0<br>0                                                                                                    | Coppign 2013 FUUTEU LIMTED     | System  RAID Group RAID Group Count Volume Count Volume Count Total Used Capacity: Total Used Capacity: Total Used Capacity: Total Capacity: Total Capacity: T                                                                                                    | Auto Refresh OFF •<br>0<br>0<br>0<br>0<br>0<br>0<br>0<br>0<br>0<br>0<br>0<br>0<br>0                                                                                                    |  |  |  |  |
| After success                                                                                                    | ssful login, the ho<br>+<br>splopd-TlucQlqKgOlQWKucod4.acc<br>Name: Model ET503SAU-4621421012<br>D Group: Thin Provisioning Advance<br>guration is setto factory default,<br>tetwork:<br>Modules<br>46:<br>0<br>0<br>ET503SAU<br>Disable<br>4221421012                                                                                                    | Copylyd 2013 FUUTEU LIMTED     | System  RALD Group RALD Group Count: Volume Count: Volume                                                                                                    | P ☆ @ ◆ ☆ ♥ =<br>UserD:root 10083 rtfru<br>€ ①<br>Auto Refresh OFF •<br>0<br>0.00 MB<br>0.00 MB                                                                                                    |  |  |  |  |
| After succes                                                                                                    | ssful login, the ho<br>+<br>aphopid=71ueQ4y5g0XQ0WFucod4.sco<br>Name: Model ETE03SAU-4821421012<br>D Group: Thin Provisioning Advance<br>guration is set to factory default.<br>elevont:<br>Modules<br>46<br>0<br>0<br>ETE03SAU<br>Disable<br>4251421012<br>V10.16-0000                                                                                                    | Coppignt 2013 FULITEU LIMITED  | System  RAID Group RAID Group Count Volume Count Volume Count Volume Count Volume Count Volume Count Sinap Data Pool Sinap Data Pool Count Total Used Capacity: Total Capacity: Total Capacity: Total Capacity: Total Capacity: Total Capacity: Total Capacity: Total Capacity: Total Used Capacity: Total Used                                                                                                    | P ☆ @ ↓ ☆ ♥ =<br>UserD-root LSSSL rufirsu<br>@ ①<br>Auto Refresh OFF •<br>0<br>0.00 MB<br>0.00 MB<br>0.00 MB                                                                                                    |  |  |  |  |
| After success                                                                                                    | ssful login, the ho<br>ssful login, the ho<br>property of the second second | Coppignt 2013 FULITEU LIMITED  | System          RAID Group:         Pail O Group Count:         Volume Count:         Total Used Capachy:         Total Used Capachy:                                                                                                    |                                                                                                    |  |  |  |  |
| After success<br>ETERNUS<br>ETERNUS<br>ETERNUS<br>Decider Island<br>System Messages<br>Currently Network Config<br>Please escute "Setup N<br>Hardware Components<br>Chormal<br>Worning<br>Etror<br>System Information<br>Storage System Name<br>Model Name<br>United Storage<br>Setall Number<br>Firmware Version<br>Status<br>Cache Mode<br>Battery | ssful login, the ho<br>+<br>sprapher TaucQHeNEgOXQWWwoodd.8cm<br>Name : Model ET5038AU-4821421012<br>DG Group Thin Provisioning _Advance<br>guration is setto factory default.<br>tetwork:<br>Modules<br>46:<br>6<br>6<br>7<br>8<br>8<br>45:12012<br>1010.16-0000<br>©Tormal<br>Vitto Back Mode<br>805.                                                                                                    | Coppign 2013 FUUTEU LIMTED     | System  System  RAID Group RAID Group RAID Group Count Volume Count Volume Count Tatal Used Capacity: Total Capacity: Total Capacity: Total Used Capacity: Total Used Capacity: T                                                                                                    | P         ★         ●         ●         ●         ●         ●         ●         ●         ●         ●         ●         ●         ●         ●         ●         ●         ●         ●         ●         ●         ●         ●         ●         ●         ●         ●         ●         ●         ●         ●         ●         ●         ●         ●         ●         ●         ●         ●         ●         ●         ●         ●         ●         ●         ●         ●         ●         ●         ●         ●         ●         ●         ●         ●         ●         ●         ●         ●         ●         ●         ●         ●         ●         ●         ●         ●         ●         ●         ●         ●         ●         ●         ●         ●         ●         ●         ●         ●         ●         ●         ●         ●         ●         ●         ●         ●         ●         ●         ●         ●         ●         ●         ●         ●         ●         ●         ●         ●         ●         ●         ●         ●         ●         ●         ●         ●                                                                                                    |  |  |  |  |

## 2. Collect Log

|    | Collect Log Eternus                                                                   |                           |                                |                 |           |            |                  |
|----|---------------------------------------------------------------------------------------|---------------------------|--------------------------------|-----------------|-----------|------------|------------------|
| 1. | Open [System] then [Event/Dump]                                                       |                           |                                |                 |           |            |                  |
|    | ETERNUS DX100 S4                                                                      |                           |                                |                 |           | User       | ID : root Logout |
|    | Normal Storage Name : Model : ET104AU-4601901061 Date : 2021-04-27 11:24:22           |                           |                                |                 |           |            |                  |
|    | Overview Volume RAID Group Thin Provisioning Advanced Copy                            | Connectivity Compo        | nent System                    |                 |           |            |                  |
|    | System<br>Category System                                                             |                           | _                              | _               | _         | _          | » Action         |
|    | System Information                                                                    |                           |                                |                 | *         | Target: 0  |                  |
|    | Storage System Name      Model Name      Model Name                                   |                           | ET104AU                        |                 |           |            | Smart Setup      |
|    | User Settings Unified Storage Storage Storage Cluster                                 |                           | Disable<br>Disable             |                 |           |            | Change User      |
|    | Event/Dump     Virtual Volume     Audit Log     Non-disruptive Storage Migration Lice | nse                       | Disable<br>Unregistered        |                 |           |            | Register Non     |
|    | Firmware Maintenance     Serial Number     Storage Migration     WWN                  |                           | 4601901061<br>500000E0DB11B500 |                 |           |            |                  |
|    | Utility     Firmware Version     System Settings     Status                           |                           | V10L84-0000                    |                 |           |            |                  |
|    |                                                                                       |                           | Vivormai                       |                 |           |            |                  |
| 2. | Choose [Export/Delete Log]                                                            |                           |                                |                 |           |            |                  |
|    | Overview Volume RAID Group Thin Provisioni                                            | ng Advanced Co            | Connecti                       | vity Compone    | nt System |            |                  |
|    | System > Event/Dump                                                                   | 5                         | 17                             | 7 1             |           |            | _                |
|    | Category Event/Dump                                                                   | _                         | _                              | _               | _         | _          | _                |
|    |                                                                                       |                           |                                |                 |           |            |                  |
|    | ■ Network                                                                             |                           |                                |                 |           |            |                  |
|    | Remote Support     (i) Log data, su                                                   | ch as Internal Log, I     | Panic Dump, etc.               | can be managed  | l.        |            |                  |
|    | User Settings                                                                         |                           |                                |                 |           |            |                  |
|    | Eco-mode                                                                              |                           |                                |                 |           |            |                  |
|    | Audit Log                                                                             |                           |                                |                 |           |            |                  |
|    | Eirmulara Maintananaa                                                                 |                           |                                |                 |           |            |                  |
| 2. | Click the [Export] button.                                                            |                           |                                |                 |           |            |                  |
|    |                                                                                       |                           |                                |                 |           |            |                  |
|    | Overview Volume RAID Group Thin Provisionin                                           | ng Advanced Co            | py Connectiv                   | ity Componer    | nt System |            |                  |
|    | System > Event/Dump                                                                   |                           |                                |                 |           |            |                  |
|    | Export/Delete Log                                                                     | _                         | _                              | _               | _         | _          |                  |
|    |                                                                                       |                           |                                |                 |           |            |                  |
|    | ▼ Notice                                                                              |                           |                                |                 |           |            |                  |
|    | (1) Please download log file within five minutes after ex                             | porting the log.          |                                |                 |           |            |                  |
|    | = Europt Option                                                                       |                           |                                |                 |           |            |                  |
|    | Export Option                                                                         |                           |                                |                 |           |            |                  |
|    | Specify Time Pange                                                                    | Vall Oonly Disk Drive Log |                                |                 |           |            |                  |
|    | Start Time                                                                            | Vear:                     | Month.                         | Dav:            | Hour      | Minute:    | Second           |
|    |                                                                                       | Vear:                     | - Month                        | - Day.          | Hour:     | Minuto:    | Second           |
|    |                                                                                       |                           | - Wohul.                       | - Day.          | riour.    | wintute.   | Second           |
|    | Log File Size                                                                         | Non-segmentati            |                                | 1 44 MB (Eloppy |           | R (E-Mail) |                  |
|    | Delete of Customer Information                                                        | OYes ONo                  |                                | пантив (гюрру   |           |            |                  |
|    |                                                                                       | - 105 - 140               |                                |                 |           |            |                  |
|    |                                                                                       |                           |                                |                 |           |            |                  |
|    |                                                                                       |                           |                                |                 |           |            |                  |

|    | Expert/Delete Log                                                                                                    |  |  |  |  |
|----|----------------------------------------------------------------------------------------------------|--|--|--|--|
|    | Notice                                                                                                    |  |  |  |  |
|    | UPlease download log file within five mile Export/Delete Log                                                                                                    |  |  |  |  |
|    | Export Option Specify Time Range @Vres1                                                                                                    |  |  |  |  |
|    | Start Time Year 21<br>End Time Year 21<br>Incharts IO Statistic for OXec 3                                                                                                    |  |  |  |  |
|    | Log File Size ONon-segmentation O4.27MB C1.44MB (Floppy Disk) O640KB (E-Mail)<br>Delete of Customer Information OYes ONo                                                                                                    |  |  |  |  |
| 4. | Click the [Download] button. Save the log to local computer.                                                                                                    |  |  |  |  |
|    | Overview Volume RAID Group Thin Provisioning Advanced Copy Connectivity Component System                                                                                                    |  |  |  |  |
|    | System > Event/Dump                                                                                                    |  |  |  |  |
|    | Export/Delete Log                                                                                                    |  |  |  |  |
|    | Export/Delete Log                                                                                                    |  |  |  |  |
|    | ▼ Notice                                                                                                    |  |  |  |  |
|    | <ul> <li>Notice         <ol> <li>Please download log file within five minutes after exporting the log.</li> <li>When exporting multipart files, please start the download of next part immediately after the previous part is complete by [Download] button. A long inter</li> <li>When exporting Non-segmentation file, [Download] button can be clicked only once. Please operate it from the first screen again when you download if</li> <li>Please save "Panic Dump" as well after log save is complete, if applicable.</li> </ol> </li> </ul>                                                                                                    |  |  |  |  |
|    | <ul> <li>Notice         <ol> <li>Please download log file within five minutes after exporting the log.</li> <li>When exporting multipart files, please start the download of next part immediately after the previous part is complete by [Download] button. A long inter</li> <li>When exporting Non-segmentation file, [Download] button can be clicked only once. Please operate it from the first screen again when you download it</li> <li>Please save "Panic Dump" as well after log save is complete, if applicable.</li> </ol> </li> <li>Export Log</li> </ul>                                                                                                    |  |  |  |  |
|    | <ul> <li>Notice         <ol> <li>Please download log file within five minutes after exporting the log.</li> <li>When exporting multipart files, please start the download of next part immediately after the previous part is complete by [Download] button. A long inter</li> <li>When exporting Non-segmentation file, [Download] button can be clicked only once. Please operate it from the first screen again when you download it</li> <li>Please save "Panic Dump" as well after log save is complete, if applicable.</li> </ol> </li> <li>Export Log         Log File(9500255/9500255)     </li> </ul>                                                                                                    |  |  |  |  |
| 5  | <ul> <li>Notice         <ol> <li>Please download log file within five minutes after exporting the log.</li> <li>When exporting multipart files, please start the download of next part immediately after the previous part is complete by [Download] button. A long inter</li> <li>When exporting Non-segmentation file, [Download] button can be clicked only once. Please operate it from the first screen again when you download it</li> <li>Please save "Panic Dump" as well after log save is complete, if applicable.</li> </ol> </li> <li>Export Log         <ol> <li>Log File(9500255/9500255)</li> </ol> </li> </ul>                                                                                                    |  |  |  |  |
| 5  | <ul> <li>Notice         <ul> <li>Please download log file within five minutes after exporting the log.</li> <li>When exporting multipart files, please start the download of next part immediately after the previous part is complete by [Download] button. A long inter</li> <li>When exporting Non-segmentation file, [Download] button can be clicked only once. Please operate it from the first screen again when you download if</li> <li>Please save "Panic Dump" as well after log save is complete, if applicable.</li> </ul> </li> <li>Export Log         <ul> <li>Log File(9500255/9500255)</li> </ul> </li> <li>Click Finish after download         <ul> <li>Qverview Volume RAID Group Thin Provisioning Advanced Copy Connectivity Component System</li> </ul> </li> </ul>                                                                                                    |  |  |  |  |
| 5  | Notice     I Please download log file within five minutes after exporting the log.     When exporting multipart files, please start the download of next part immediately after the previous part is complete by [Download] button. A long inter     When exporting Non-segmentation file, [Download] button can be clicked only once. Please operate it from the first screen again when you download if     Please save "Panic Dump" as well after log save is complete, if applicable.     ✓ Export Log     Log File(9500255/9500255)  Click Finish after download Overview Volume RAID Group Thin Provisioning Advanced Copy Connectivity Component System System > Event/Dump                                                                                                    |  |  |  |  |
| 5  | ✓ Notice ① Please download log file within five minutes after exporting the log. ▲ When exporting multipart files, please start the download of next part immediately after the previous part is complete by [Download] button. A long inter ▲ When exporting Non-segmentation file, [Download] button can be clicked only once. Please operate it from the first screen again when you download if ① Please save "Panic Dump" as well after log save is complete, if applicable. ✓ Export Log Log File(9500255/9500255) Click Finish after download Øverview Volume RAID Group Thin Provisioning Advanced Copy Connectivity Component System System > Event/Dump Export/Delete Log                                                                                                    |  |  |  |  |
| 5  | ✓ Notice                                                                                                    |  |  |  |  |
| 5  | Notice I Please download log file within five minutes after exporting the log. When exporting multipart files, please start the download of next part immediately after the previous part is complete by [Download] button. A long inter When exporting Non-segmentation file, [Download] button can be clicked only once. Please operate it from the first screen again when you download i I Please save "Panic Dump" as well after log save is complete, if applicable. Export Log Log File(9500255/9500255) Click Finish after download Overview Volume RAID Group Thin Provisioning Advanced Copy Connectivity Component System System > Event/Dump Export/Delete Log Notice I Please download log file within five minutes after exporting the log. When exporting Nultipart files, please start the download of next part immediately after the previous part is complete by [Download] button. A long int When exporting Non-segmentiation file. [Download] of next part immediately after the previous part is complete by [Download] button. A long int When exporting Non-segmentiation file. [Download] of next part immediately after the previous part is complete by [Download] button. A long int When exporting Non-segmentiation file. [Download] of next part immediately after the previous part is complete by [Download] button. A long int When exporting Non-segmentiation file. [Download] next part immediately after the previous part is complete by [Download] button. A long int When exporting Non-segmentian files, please start the download of next part immediately after the previous part is complete by [Download] button. A long int When exporting Non-segmentian files. [Download] next part immediately after the previous part is complete by [Download] button. A long int When exporting Non-segmentian files. [Download] next part immediately after the previous part is complete by [Download] button. A long int When                                                          |  |  |  |  |
| 5  | Notice Please download log file within five minutes after exporting the log. When exporting multipart files, please start the download of next part immediately after the previous part is complete by [Download] button. A long inter When exporting Non-segmentation file, [Download] button can be clicked only once. Please operate it from the first screen again when you download if Please save "Panic Dump" as well after log save is complete, if applicable. Export Log Log File(9500255/9500255) Click Finish after download Overview Volume RAID Group Thin Provisioning Advanced Copy Connectivity Component System System > Event/Dump Export/Delete Log In Notice I Please download log file within five minutes after exporting the log. Men exporting multipart files, please start the download of next part immediately after the previous part is complete by [Download] button. A long Inter When exporting multipart files, please start the download of next part immediately after the previous part is complete by [Download] button. A long Inter Men exporting multipart files, please start the download of next part immediately after the previous part is complete by [Download] button. A long Inter Men exporting multipart files, please start the download of next part immediately after the previous part is complete by [Download] button. A long Inter Men exporting Non-segmentation file, [Download] button can be clicked only once. Please operate it from the first screen again when you download if Please save "Panic Dump" as well after log save is complete, if applicable.                                                                                                    |  |  |  |  |
| 5  | Notice Please download log file within five minutes after exporting the log. When exporting multipart files, please start the download of next part immediately after the previous part is complete by [Download] button. A long inter When exporting Non-segmentation file, [Download] button can be clicked only once. Please operate it from the first screen again when you download if Please save "Panic Dump" as well after log save is complete, if applicable. Export Log Log File(9500255/9500255) Click Finish after download Overview Volume RAID Group Thin Provisioning Advanced Copy Connectivity Component System System > Event/Dump Export/Delete Log Volume Routing multipart files, please start the download of next part immediately after the previous part is complete by [Download] button. A long into a work part immediately after the previous part is complete by [Download] button. A long into a file within five minutes after exporting the log. When exporting multipart files, please start the download of next part immediately after the previous part is complete by [Download] button. A long into a work part immediately after the previous part is complete by [Download] button. A long into a work part immediately after the previous part is complete by [Download] button. A long into a work part immediately after the previous part is complete by [Download] button. A long into a work part immediately after the previous part is complete by [Download] button. A long into a work part in the first screen again when you download Our previous part is complete by [Download] button. A long into a work part in the reporting nultipart files, please start the download of next part immediately after the previous part is complete by [Download] button. A long into a work part is completed by [Download] button. A long into a work part is completed by [Download] button. A long into a work part is please size "Panic Dump" as well after log save is comp |  |  |  |  |

# 3. Logout

| Log | gout Eternus WE      | B GUI                                                                                                    |                        |                           |                              |                            |
|-----|----------------------|----------------------------------------------------------------------------------------------------|------------------------|---------------------------|------------------------------|----------------------------|
| 1.  | Click [Logout]       |                                                                                                    |                        |                           |                              |                            |
|     |                      |                                                                                                    |                        |                           |                              |                            |
|     |                      |                                                                                                    |                        |                           |                              |                            |
|     | ETERNUS DX500 S3     |                                                                                                    |                        |                           |                              | UserID root Logoul Fujitsu |
|     | Normal Storage N     | ame : ETERNUS   Model :                                                                                                    | ET00000A-0000000000 Da | ite : 2013-12-19 14:03:31 |                              | 0 0                        |
|     | Consulta Volume RAID | Group Thin Provisioning                                                                                                    | Advanced Corv Conne    | ctivity Component Sys     | tem                          |                            |
|     | TO BE                | and a state of the state of the | Conne                  | Store Store               |                              | and Defends Lotter and     |
|     |                      |                                                                                                    |                        |                           |                              | Auto Kerresh 10++          |
|     | Hardware Components  |                                                                                                    |                        | RAID Group                |                              |                            |
|     |                      | Modules                                                                                                    | Drives                 |                           |                              |                            |
|     | Normal               | 22                                                                                                    | 28                     |                           | RAID Group Count             | 2                          |
|     | Warning              | 0                                                                                                    | 0                      |                           | Volume Count:                | 1                          |
|     | (Arrow               | 0                                                                                                    | 0                      |                           |                              |                            |
|     | O O                  |                                                                                                    | Total Lload            | Conseiler                 | 609-22-0D                    |                            |
|     | System Information   | System Information                                                                                                    |                        |                           | Canacity:                    | 5 20 TB                    |
|     | Storage System Name  | ETERNUS                                                                                                    |                        | Total Cana                | with:                        | 5.00 TB                    |
|     | Model Name           | ET00000A                                                                                                    |                        | Total Gapa                | enty.                        | 5.64 (15                   |
|     | Unified Storage      | Disable                                                                                                    | Disable                |                           | ning Bool                    |                            |
|     | Serial Number        | 000000000                                                                                                    |                        | Thin Provision            | ning Pool                    |                            |
|     | Firmware Version     |                                                                                                    |                        |                           |                              |                            |
|     | Status               | Normal                                                                                                    |                        |                           | Thin Provisioning Pool Count | 0                          |
|     | Cache Mode           | Write Back Mode                                                                                                    |                        | Volume Count:             |                              | 0                          |
|     | Battery              | Full Charge<br>-<br>CM#0                                                                                                    |                        |                           |                              |                            |
|     | Remote Support       |                                                                                                    |                        | Total Used                | Physical Capacity            | 8.00 MB                    |
|     | Connecting Module    |                                                                                                    |                        | Total Free                | Physical Capacity            | D DO ME                    |
|     | 1                    |                                                                                                    |                        |                           |                              | 0.00 mb                    |
| 2   | Click the [OV] by    | itton                                                                                                    |                        |                           |                              |                            |
| ٥.  | Click the [OK] bu    | itton.                                                                                                    |                        |                           |                              |                            |

## 4. Send the Log

| Contact Point |                                                                     |
|---------------|---------------------------------------------------------------------|
| Phone         | (62 - 21) 572 - 3455 / Toll Free : 0-800-1 3854878                  |
| Email         | callcenter.fid@fujitsu.com                                          |
| Address       | Wisma KEIAI 10th floor<br>Jl. Jenderal Sudirman Kav. 3Jakarta 10220 |

#### Send information Log \*.zlg and Print Screen GUI Overview Page

Log\_4601901061\_2021-04-27\_11-44-44.zlg

| J 🧔 ETERNUS                                                      | <u>\</u> +                                         |                                 |                      |                             |
|------------------------------------------------------------------|----------------------------------------------------|---------------------------------|----------------------|-----------------------------|
| 🗲 🕲 192.168.1.1/cgi-bin/csp7csp                                  | rid=T1usQ4qK5gOKQ6WKuzodH&csp                      | page=cgi_PgOverview&csplang=en  | T C Google           |                             |
| ETERNUS DX500 S3                                                 |                                                    |                                 |                      | UserID : root Locout FUITSU |
| Normal Storage Name                                              | Model ET503SAU-4621421012                          | Date : 2014-06-25 11:16:54      |                      | <b>e</b> (2)                |
| Oveniew Volume RAID Gro                                          | up Thin Provisioning Advance                       | d Copy Connectivity Component S | lystem               |                             |
|                                                                  |                                                    |                                 |                      | Auto Refresh OFF 👻          |
| System Messages                                                  |                                                    |                                 | RAID Group           |                             |
| Lurrently Network Configuration<br>Please execute "Setup Network | on is set to factory default.<br>nt <sup>e</sup> . |                                 | RAID Group Count     | 0                           |
| Hardware Components                                              |                                                    |                                 | Volume Count         | 0                           |
|                                                                  | Modules                                            | Drives                          |                      |                             |
| Normal                                                           | 46                                                 | 60                              | Total Used Capacity, | 0.00 MB                     |
| Warning                                                          | 0                                                  | 0                               | Total Canacity       | 0.00 MB                     |
| GError                                                           | 0                                                  | 0                               | inter capacity.      | 0.00 mb                     |
| System Information                                               |                                                    |                                 | Snap Data Pool       |                             |
| Storage System Name                                              | 1                                                  |                                 |                      |                             |
| Model Name                                                       | ET503SAU                                           |                                 | Snan Data Pool Count | 0                           |
| Unified Storage                                                  | Disable                                            |                                 |                      |                             |
| Serial Number                                                    | 4621421012                                         |                                 |                      |                             |
| Firmware Version                                                 | V10L16-0000                                        |                                 |                      |                             |
| Status                                                           | Normal                                             |                                 | Total Used Capacity. | 0.00 MB                     |
| Cache Mode                                                       | Write Back Mode                                    |                                 | rotal Free Capacity. | 0.00 MB                     |
| Battery                                                          | 80%                                                |                                 | rotal Capaciti       | 0.00 MB                     |
| Remote Support                                                   | -                                                  |                                 |                      |                             |
| Connecting Module                                                | CM#0                                               |                                 |                      |                             |

| Sei | nd the log to FID Support                                                                                        |  |  |  |  |  |
|-----|----------------------------------------------------------------------------------------------------|--|--|--|--|--|
| 1.  | After Eternus logs has been collected, send the log to Fujitsu Indonesia as described below                      |  |  |  |  |  |
|     | a. Send via email maximum 5MB                                                                                    |  |  |  |  |  |
|     | email : <u>callcenter.fid@fujitsu.com</u><br>subject : [Customer Name] - [Model Name_SN] - [Problem_Description] |  |  |  |  |  |
|     | if the log >5MB, send via web                                                                                    |  |  |  |  |  |

| 2. | b. Send via ftp web                                                                                                    |
|----|----------------------------------------------------------------------------------------------------|
|    | i. Create archive (.zip / .rar) and rename the log to<br>Filename : <mark>[Customer Name]-[ModelName_SN]-[date and time].zlg</mark>                                                           |
|    | <ul> <li>ii. Open browser, and open url<br/>url : <u>https://find-service.co.id/S3/external/pages/landing_ftp.php</u><br/>User / password : ftpfid / fid+yyymmdd (ex. fid20210427)</li> </ul> |

## 5. List Of Change

| Document<br>Revision | Date of<br>Revision | Description   | Written by | Reviewed<br>by | Verified by | Approved<br>by |
|----------------------|---------------------|---------------|------------|----------------|-------------|----------------|
| 1.0                  | 27 Apr 2021         | First Edition | FID) MLM   |                |             |                |
|                      |                     |               |            |                |             |                |